## Installation du clavier grec sur PC

Démarrer / Panneau de configuration / Options régionales et linguistiques / onglet « Langues ». Cliquez sur le bouton « Détails » :

| Services de texte et langues d'entrée                                                                                                    |                      | ?        | × |
|----------------------------------------------------------------------------------------------------|----------------------|----------|---|
| Paramètres Avancé                                                                                                    |                      |          |   |
| Langue d'entrée par défaut<br>Sélectionnez une des langues d'entrée installées à utilis<br>ordinateur démarre.                                                                                                    | er lorsque votre     | •        |   |
| Français (France) - Français                                                                                                    |                      |          |   |
| Services installés<br>Choisissez les services que vous voulez pour chaque la<br>la liste. Utilisez les boutons Ajouter et Supprimer pour mu<br>Maglais (États-Unis)<br>Clavier<br>Anglais (États-Unis)<br>FR Français (France)<br>Clavier<br>• Français | Ajouter<br>Supprimer | de<br>e. |   |
| Préférences<br>Barre de langue Paramètres de touches                                                                                                    |                      |          |   |
| OK Annuler                                                                                                    |                      | uer      |   |

Cliquez ensuite sur le bouton « Ajouter » et sélectionnez « Grec » en langue d'entrée avec « Grec polytonique » comme configuration clavier/IME.

| - |
|---|
|   |
| - |
|   |

Vous pourrez ainsi sélectionner au besoin la langue d'entrée dans la barre des tâches :

- EL (clavier grec);
- FR (clavier français).

## Installation du clavier grec sur Macintosh

Préférences système / Langue et texte / onglet « Méthode de saisie ». Cochez « Grec polytonique » et « Visualiseur clavier/caractères » :

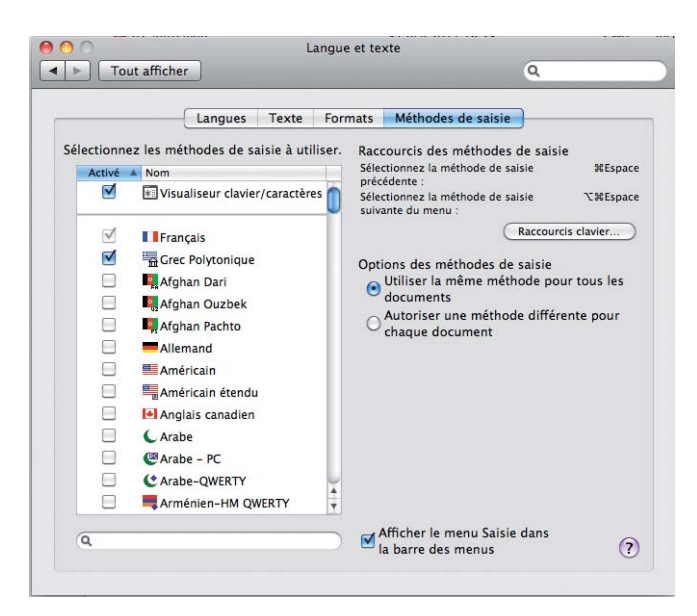

Vous pourrez ainsi sélectionner au besoin la langue d'entrée dans la barre des menus :

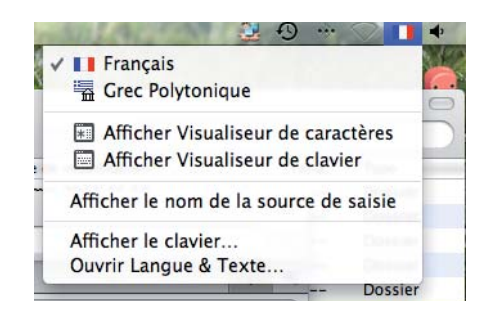

Le « Visualiseur de caractères » peut être utile pour ajouter des caractères non disponibles directement au clavier :

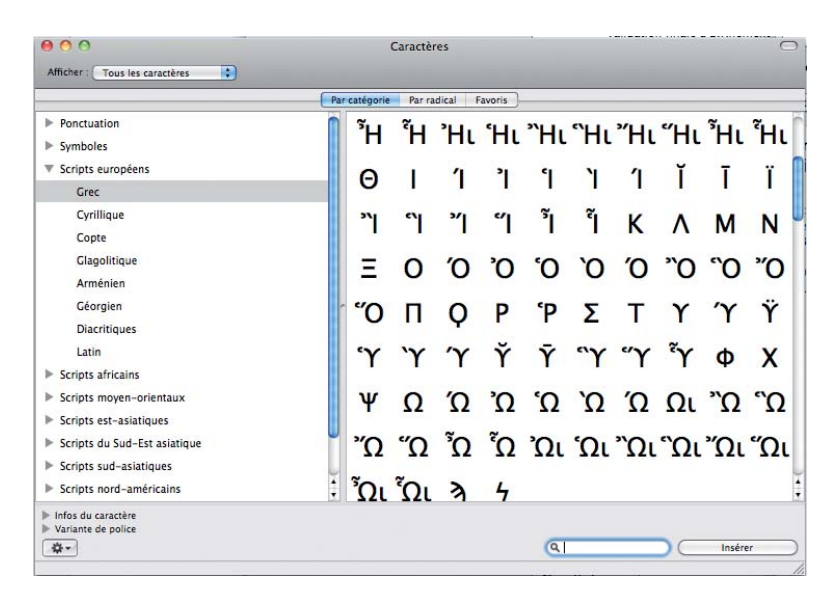